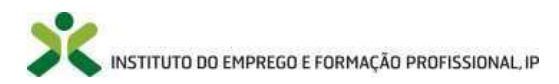

# Manual do utilizador iefponline

# Devolução do Termo de Aceitação e Submissão do pedido de encerramento pelo Titular da Candidatura

### Medida Cheque-Formação + Digital

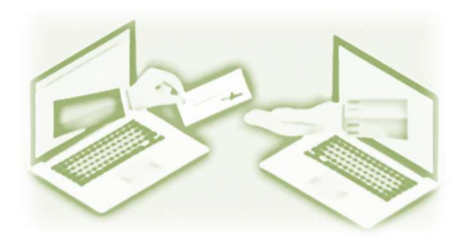

### Programa Emprego + Digital 2025

Instituto do Emprego e Formação Profissional (IEFP, I.P.) Atualizado a 20-06-2025

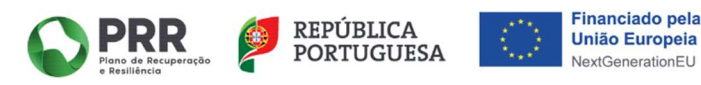

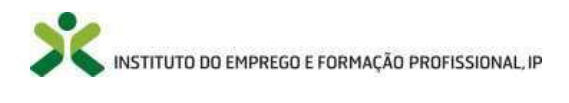

### ÍNDICE

| SIGLAS E ABREVIATURAS                                                                       | . 2 |
|---------------------------------------------------------------------------------------------|-----|
| I. Âmbito e aplicação                                                                       | . 3 |
| I. VISUALIZAÇÃO DA NOTIFICAÇÃO DA DECISÃO DE APROVAÇÃO E DEVOLUÇÃO DO TERMO DE ACEITAÇÃO    | . 4 |
| II. PEDIDO DE ENCERRAMENTO DA CANDIDATURA – SUBMISSÃO E CORREÇÃO/SUBSTITUIÇÃO DE DOCUMENTOS | . 6 |
| III. VISUALIZAÇÃO E RESPOSTA À NOTIFICAÇÃO DE ANULAÇÃO DA DECISÃO DE APROVAÇÃO              | 10  |
| IV. Submissão de nova candidatura                                                           | 13  |

### **SIGLAS E ABREVIATURAS**

| CNQ        | Catálogo Nacional de Qualificações                              |
|------------|-----------------------------------------------------------------|
| Extra-CNQ  | Extra- Catálogo Nacional de Qualificações                       |
| IEFP, I.P. | Instituto do Emprego e Formação Profissional, Instituto Público |
| MF         | Módulo de Formação                                              |
| SIGO       | Sistema de Informação e Gestão da Oferta Educativa e Formativa  |
| UFCD       | Unidade de Formação de Curta Duração                            |

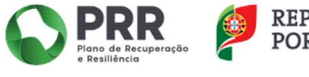

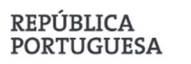

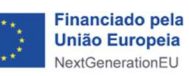

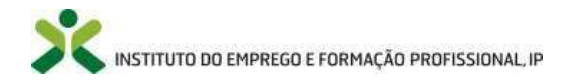

### I. ÂMBITO E APLICAÇÃO

O presente documento representa a continuidade do Manual do utilizador iefponline para a submissão de candidaturas pelo titular, no âmbito da Medida Cheque-Formação + Digital, disponibilizado no sítio do IEFP, I.P. (<u>Cheque-Formação + Digital - IEFP, I.P.</u> >> anexos desta página).

Constituindo-se este documento como um manual de apoio, o mesmo pretende auxiliar o candidato que viu a sua candidatura aprovada a proceder, através do Portal iefponline, às seguintes etapas:

- Visualização da notificação da decisão aprovação e devolução do Termo de Aceitação.
- Pedido de encerramento da candidatura, na sequência da conclusão da ação de formação profissional visada na mesma, bem como correção/substituição de documentos que venham a ser solicitados pelo técnico da Delegação Regional do IEFP, I.P no decurso da análise do pedido de encerramento.
- Visualização e resposta à notificação de anulação da decisão de aprovação, nas situações em que tal se venha a aplicar.
- Submissão de nova candidatura.

No Portal iefponline, o candidato/utente tem disponível na sua "Área de Gestão" vários *menus*, designadamente o *menu* das "Comunicações" onde pode visualizar e responder a notificações e o *menu* "Candidaturas a Apoios" onde pode acompanhar o estado da sua candidatura, solicitar pedido de encerramento e anexar documentos (correção/substituição) decorrente da solicitação dos mesmos por parte do técnico da Delegação Regional do IEFP, I.P. que se encontra afeto à candidatura.

No âmbito desta Medida, alerta-se o candidato de que não deve utilizar a funcionalidade "Documentos", disponível no canto superior direito do perfil candidato (*vide print* abaixo apresentado) para substituir ou colocar novos documentos à candidatura, bem como para proceder à devolução do Termo de Aceitação.

| X iefponline                                | Cidadão Empregador                      | Apoios & Incentivos Consentimento Alertas                                                                                                    | V XXXXXXXXXXXXXXXXXXXXXXXXXXXXXXXXXXXX | 1           |
|---------------------------------------------|-----------------------------------------|----------------------------------------------------------------------------------------------------|----------------------------------------|-------------|
| Início > Área de Gestão > Candidaturas e Ap | olios > Anexar Documentos à Candidatura |                                                                                                    | Escolha de Perfil                      | $\hat{\pi}$ |
| And Contra                                  | Anexar Docu                             | mentos ao Candidato                                                                                                    | Área de Gestão                         | 0           |
| Area de Gestad                              | Allendi Docu                            |                                                                                                    | Registo de Utente                      | ā           |
| Vista Geral                                 | _                                       |                                                                                                    | Documentos                             | 8           |
| 19 Comunicações 🚺                           | i                                       | <ul> <li>Nesta pagina pode visualizar os seus documentos anexados.</li> <li>Pode também anexar um novo documento em formato PDF at</li> </ul> | Sair                                   | Ċ           |

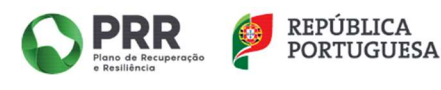

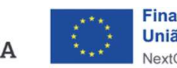

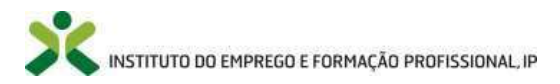

|                | > Area de Gestão > Anexar Documentos ao Ute | nte                                                                                                    |
|----------------|---------------------------------------------|----------------------------------------------------------------------------------------------------|
|                | a de Gestão                                 | Anexar Documentos ao Candidato                                                                                              |
| •              | Vista Geral                                 |                                                                                                    |
| -pt            | Comunicações                                | Nesta pagina pode visualizar os seus documentos anexados.     Pode também anexar um novo documento em formato PDF até 2 MB. |
| 8              | Meus Currículos                             |                                                                                                    |
| 8              | Minhas Ofertas                              |                                                                                                    |
| 1              | Candidaturas a Apoios                       | -Ouzlauer- *                                                                                                    |
| 8              | Emprego                                     |                                                                                                    |
| 0              | Pedidos de Contacto                         | DATA DE SUBMISSÃO (FORMATO AAAA-MM-DD)                                                                                      |
| þ              | Agendamento Online                          |                                                                                                    |
| B <sub>4</sub> | Espaço Orientação                           | NOME                                                                                                    |
| 3              | Proteção de Dados - Apagar Registo          |                                                                                                    |
|                | Dê-nos a sua opinião                        | Pesquisar Limpar Novo Documento NOVO DOCUMENTO (FORMATO .PDF ATÉ 2MB)                                                       |
|                |                                             |                                                                                                    |
| (              | 3 🚱 😑 /                                     | Selections                                                                                                    |
|                |                                             | SCOLHER FICHEIRO NO SEU COMPUTADOR ("PDF ATÉ 2MB);                                                                          |

O candidato pode através desta funcionalidade "Documentos", para esta Medida em concreto, visualizar o documento ("Análise (H+) do Pagamento de Encerramento") que é gerado aquando da conclusão da análise do pedido de encerramento da candidatura efetuada pelo técnico da Delegação Regional do IEFP, I.P. afeto à candidatura. Este aspeto será explicitado e exemplificado na parte II do presente Manual.

# I. VISUALIZAÇÃO DA NOTIFICAÇÃO DA DECISÃO DE APROVAÇÃO E DEVOLUÇÃO DO TERMO DE ACEITAÇÃO

A visualização da notificação da decisão de aprovação e a devolução do Termo de Aceitação, devidamente assinado, deve ser efetuada no Portal iefponline através do *menu* "Comunicações" que se encontra disponível na "Área de Gestão" do candidato, conforme ilustra o *print* abaixo apresentado.

| Institu                     | iefponline<br>to do Emprego e Formação Profissional | Cidadão 👻 Empre                         | gador 👻 Apoios &                  | Incentivos 🕶     | Consentimento 🕶      | Alertas 🕶          |                                |
|-----------------------------|-----------------------------------------------------|-----------------------------------------|-----------------------------------|------------------|----------------------|--------------------|--------------------------------|
| Inicio                      | > Área de Gestão > Comunicações > Caixa Pos         | tal                                     |                                   |                  |                      |                    |                                |
| Áre                         | a de Gestão                                         | Comunica                                | ções                              |                  |                      |                    |                                |
| ۰                           | Vista Geral                                         | Notificações                            | Caixa Postal 🚺                    | Outras           |                      |                    |                                |
| •                           | Comunicações 🗾                                      | SERVIÇO DE N                            | OTIFICAÇÕES ELET                  | TRÓNICAS         |                      |                    |                                |
| 6                           | Meus Currículos                                     |                                         |                                   |                  |                      |                    |                                |
| 8                           | Minhas Ofertas                                      | Nesta página apre<br>enviados eletronic | senta-se um conjunt<br>amente.    | o de funcionalid | ades que permite a j | gestão de notifica | ções e documentos              |
| -1                          | Candidaturas a Apoios                               |                                         |                                   |                  |                      |                    | Último acesso em:              |
| 圃                           | Emprego                                             |                                         |                                   |                  |                      | Sub                | scrito desde: 2023-09-27 18:25 |
| 0                           | Pedidos de Contacto                                 | N" DOCUMENTO                            | оссименто                         | DATA ENTRE GA    | DADA ACESSO          | DATA LEYFURA       |                                |
| 4                           | Agendamento Online                                  | 29428248                                | Decisão de                        | 2023-12-22       | 2023-12-23           |                    | Visualizar                     |
| Ľì.                         | Passaporte Qualifica                                |                                         | Aprovação e Termo<br>de Aceitação |                  |                      |                    |                                |
| <sub>2</sub> B <sub>6</sub> | Espaço Orientação                                   |                                         |                                   |                  |                      |                    |                                |
| 8                           | Proteção de Dados - Apagar Registo                  | Anterior                                |                                   |                  |                      |                    | Próxima                        |

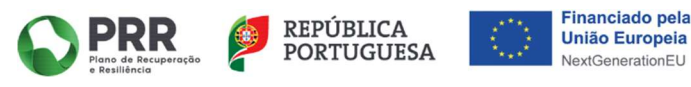

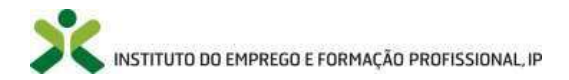

O candidato deve acionar o botão "Visualizar", por forma a que o sistema registe essa visualização/leitura.

| X iel           | <b>fponline</b><br>mprego e Formação Profissional | Cidadão ▼ Empregador ▼ Apoios & Incentivos ▼ Consentimento ▼ Alertas ▼                                           |                          |          |       |   |
|-----------------|---------------------------------------------------|----------------------------------------------------------------------------------------------------|--------------------------|----------|-------|---|
| Inicio > Área d | de Gestão > Comunicações > Caixa Po               | tal                                                                                                    |                          |          |       |   |
| Área de G       | iestão                                            | Comunicações                                                                                                    |                          |          |       |   |
| 🛇 Vista         | Geral                                             | Notificações Caixa Postal 1                                                                                      |                          |          |       |   |
| 🦪 Comi          | unicações 🧻                                       |                                                                                                    | Descarregamentos         | <u> </u> | ··· 🕸 | × |
| Meus            | Currículos                                        | ENVELOPE DIGITAL                                                                                                 | documento (31) ndf       |          |       |   |
| 😫 Minh          | as Ofertas                                        |                                                                                                    | Abrir ficheiro           |          |       |   |
| 🗐 Cand          | lidaturas a Apolos                                | X STONDANDAKE DEGICH SAXAENNA                                                                                    | Último scorco ami        | 1        |       |   |
| 🗐 Empr          | rego                                              |                                                                                                    |                          |          |       |   |
| Pedic           | dos de Contacto                                   | Nesta página apresenta-se um conjunto de funcionalidades que permite a gestão de no<br>enviados eletronicamente. | otificações e documentos |          |       |   |
| 🚸 Agen          | damento Online                                    | Descrição : Decisão de Aprovação e Termo de Aceitação                                                            |                          |          |       |   |
| Di Passa        | aporte Qualifica                                  | N.° Documento : 29428248<br>Data Acesso : 2023-12-23 17:45:39                                                    | 1                        |          |       |   |
| A Espa          | ço Orientação                                     | Aviso Receção : Documento sem visualização                                                                       |                          |          |       |   |
| 🙁 Prote         | eção de Dados - Apagar Registo                    |                                                                                                    | /isualizar Documento     |          |       |   |

O botão "Responder" à notificação da decisão de aprovação para a devolução do Termo de Aceitação, devidamente assinado, só fica ativo depois de o candidato ter procedido à visualização da notificação da decisão de aprovação.

| <b>X</b><br>nstitu | iefponline<br>to do Emprego e Formação Profissiona | Cidadão ▼ Empregador ▼ Apoios & Incentiv | os▼ Consentimento▼ Alertas▼                                  | CANDIDATO   |
|--------------------|----------------------------------------------------|------------------------------------------|--------------------------------------------------------------|-------------|
| nício              | > Área de Gestão > Comunicações > N                | otificações                              |                                                              |             |
| Áre                | a de Gestão                                        | Comunicações                             |                                                              |             |
| 0                  | Vista Geral                                        | Notificações Caixa Postal                |                                                              |             |
|                    | Comunicações 👖                                     |                                          |                                                              |             |
| ii:                | Meus Currículos                                    | ие па<br>мотяточубо сомалалтия<br>в      | ситно таро ос мотапсаção алга. Es                            | UADO        |
| ŝ                  | Minhas Ofertas                                     | XXXXXX XXXXXX XXXXXX IEFP, IP<br>XX XX   | 1.9 - Notificação da 2023-12- Lid<br>Decisão de Aprovação 22 |             |
| 1                  | Candidaturas a Apoios                              |                                          | e Termo de Aceitação<br>da Decisão de                        | ☑ RESPONDER |
| ョ                  | Emprego                                            |                                          | Aprovação                                                    |             |
| 0                  | Pedidos de Contacto                                |                                          |                                                              |             |
| 4                  | Agendamento Online                                 | Anterior                                 | 1                                                            | Próxima     |
| Ð                  | Passaporte Qualifica                               | Becultados por página                    |                                                              |             |

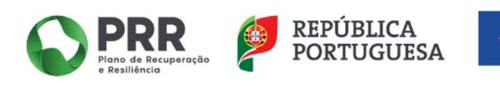

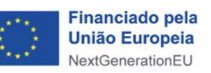

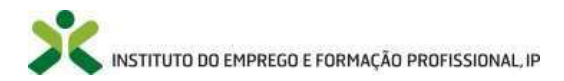

| oltar                                  | Responder a notificação                                                                                                    |
|----------------------------------------|----------------------------------------------------------------------------------------------------|
| Campos                                 | s obrigatórios assinalados com \star                                                                                                    |
| 1ª QU                                  | UESTÃO NUM TOTAL DE 1                                                                                                    |
| DISPO                                  | NIBILIZAÇÃO NA SUA ÁREA DE GESTÃO NO IEFPONLINE, DA RESPOSTA AO TERMO DE ACEITAÇÃO REFERENTE AO PROCESSO N.º00048/H+/23 🔹                                                                                                    |
| XXX                                    | XX XXXX XXXXXXXXXXXXXXXXXXXXXXXXXXXXXX                                                                                                    |
| TIPO D                                 | DE DOCUMENTO                                                                                                    |
| Term                                   | no de Aceitação                                                                                                    |
| ESCOL                                  | .HER FICHEIRO NO SEU COMPUTADOR: (.PDF ATÉ 2MB) 🔹                                                                                                    |
|                                        |                                                                                                    |
| XXXI                                   | XXX 2 Escolher Fichel                                                                                                    |
| XXX                                    | & Escolher Ficher                                                                                                    |
| XXXI                                   | & Escolher Ficher                                                                                                    |
| XXX                                    | Cancelar Su                                                                                                    |
| ×××0                                   | Cancelar Cancelar                                                                                                    |
| *                                      | Cancelar Cancelar Can |
| XXX3                                   | XXX       Cancelar       State         Cancelar       State       State         Cidadão • Empregador • Apoios & Incentivos • Consentimento • Alertas • • XXXXXXXXX •       Cancelar                                                                                                    |
| Institute                              |                                                                                                    |
| Institute<br>Ree                       | XXX       Cancelar       St         Cancelar       St       St         Cidadão • Empregador • Apoios & Incentivos • Consentimento • Alertas • • XXXXXXXXXX •       St         to do Comprega • Formação Polítuicad       Internação • Comunicações > Instituação • Empregador • Apoios & Incentivos • Consentimento • Alertas • • XXXXXXXXXX •         to do Comprega • Formação • Comunicações > Instituação • Empregador • Apoios & Incentivos • Consentimento • Alertas • • • XXXXXXXXXX •         read Goadão • Comunicações > Instituação • Instituação • Instituação • Instituação • Comunicações > Instituação • Comunicações > Instituação • Comunicações > Instituação • Comunicações > Instituação • Comunicações > Instituação • Comunicações > Instituação • Comunicação • Comunica                                                                                                    |
| XXXXX<br>Institut<br>Inicio > Ar<br>Re | XXX       Cancelar       St         Cancelar       St       St         Liefponline       Cidadão • Empregador • Apoios & Incentivos • Consentimento • Alertas • • • • • • • • • • • • • • • • • • •                                                                                                    |
| XXXX<br>Institut<br>Incico > Ar<br>Re  | Cancelar      Cancelar      Cancelar      Cancelar      Cancelar      Cancelar      Successo na resposta      Cuccesso na resposta      Concentration      Cancelar      Cancelar        |
| XXXX<br>Institut<br>Inicio > Ar<br>Re  | Cancelar      Cancelar         |

 Mesmo que a candidatura vise uma ação de formação profissional que já foi concluída, nesta etapa o candidato apenas deverá proceder à devolução do Termo de Aceitação devidamente assinado. Os comprovativos de pagamento da formação, o Certificado emitido em SIGO e outros documentos deverão ser remetidos na etapa seguinte (pedido de encerramento), conforme explicitado na parte II do presente manual.

# II. PEDIDO DE ENCERRAMENTO DA CANDIDATURA – SUBMISSÃO E CORREÇÃO/SUBSTITUIÇÃO DE DOCUMENTOS

O candidato só deve proceder ao pedido de encerramento da candidatura, após a conclusão da ação de formação profissional visada na mesma e objeto de aprovação. O pagamento do valor do apoio aprovado está dependente da conclusão com aproveitamento da ação de formação profissional aprovada, mediante a apresentação do Certificado emitido na plataforma SIGO.

Para realizar o pedido de encerramento da candidatura, o candidato deve através do Portal iefponline, na sua "Área de Gestão", *menu* "Candidaturas a Apoios" acionar o botão "Pedido Encerramento" (*vide print* abaixo apresentado).

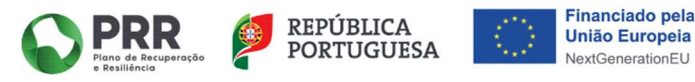

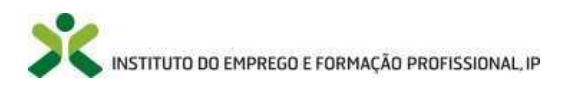

| X<br>Institu | to do Emprego e Formação Profissional    | Cidadão 🔻 I    | Empregador 🕶 | Apoios & | Incentivos 🕶 | Consentimento 🕶 | Alertas 🕶 |                         |
|--------------|------------------------------------------|----------------|--------------|----------|--------------|-----------------|-----------|-------------------------|
| Início       | > Área de Gestão > Candidaturas a Apolos |                |              |          |              |                 |           |                         |
| Áre          |                                          | Candio         | daturas a    | Apoi     | os           |                 |           |                         |
| 0            | Vista Geral                              |                |              |          |              |                 |           |                         |
| - eșt        | Comunicações                             |                |              |          |              |                 |           |                         |
|              | Meus Currículos                          | Cheque-        | Formação + I | Digital  |              |                 |           |                         |
| -            | Minhas Ofertas                           | Ano            |              |          | Estado       |                 |           |                         |
|              | Candidaturas a Apoios                    |                |              |          |              | *               | Pesquisar | bar                     |
| el.          | Emprego                                  | ED CANDIDATURA |              | ANO      | ESTINO       | NO SUMEASI      |           |                         |
| 0            | Pedidos de Contacto                      | XNNXXXXX       |              | 2023     | Deci         | dido            |           | VISUALIZAR              |
| 4            | Agendamento Online                       |                |              |          |              |                 |           |                         |
| ĥ            | Passaporte Qualifica                     |                |              |          |              |                 |           | PEDIDO<br>MENCERRAMENTO |
| A            | Espaço Orientação                        |                |              |          |              |                 |           |                         |
| 0            | Proteção de Dados - Apagar Registo       |                |              |          |              |                 |           |                         |

Após acionar o botão "Pedido Encerramento", o candidato deve adicionar todos os documentos obrigatórios para submeter o seu pedido, designadamente:

- Certificado emitido em SIGO;
- Comprovativo de IBAN candidato;
- Comprovativo de pagamento do valor da formação (fatura/recibo);
- Declaração comprovativa de frequência da formação (anexo 4);
- Declaração da Situação Regularizada Administração Tributária;
- > Declaração da Situação Regularizada Segurança Social;
- Questionário de avaliação (anexo 6).

Para além de anexar todos os tipos de documentos acima identificados, o candidato deve ainda registar as datas de início e fim reais da formação, por forma a finalizar e a submeter o pedido de encerramento.

| X        | iefponline                             | Cidadão ▼ Empregador ▼ Apoios & Incenti                    | ivos • Consentimento • Alertas • • • • • • • • • • • • • • • • • • • |
|----------|----------------------------------------|------------------------------------------------------------|----------------------------------------------------------------------|
| Início > | Área de Gestão > Candidaturas e Apolos |                                                            |                                                                      |
|          |                                        | Candidaturas a Apoios                                      |                                                                      |
| 0        | Vista Geral                            | Pedido de Encerramento                                     |                                                                      |
| ęŧ       | Comunicações                           | Cheque-Formação + Digital                                  |                                                                      |
| 8        | Meus Currí <mark>cul</mark> os         | ID CANDIDATURA                                             | ID PROCESSO                                                          |
| 8        | Minhas Ofertas                         | TIPO DE DOCUMENTO +                                        |                                                                      |
| -1       | Candidaturas a Apoios                  | - Selecione                                                |                                                                      |
| đ        | Emprego                                |                                                            |                                                                      |
| 0        | Pedidos de Contacto                    | ESCOLHER FICHEIRO NO SEU COMPUTADOR: (.PDF AT              | É 2MB) *                                                             |
| 4        | Agendamento Online                     |                                                            |                                                                      |
| n        | Passaporte Qualifica                   | Adicionar Documento                                        |                                                                      |
| A        | Espaço Orientação                      | Tipo de documento                                          | Nome do ficheiro                                                     |
| 0        | Proteção de Dados - Apagar Registo     | Não                                                        | existem documentos inseridos.                                        |
|          |                                        | REGISTAR/CONFIRMAR DATA DE INÍCIO REAL +<br>assa + mm + dd | REGISTAR/CONFIRMAR DATA DE FIM REAL •                                |
|          |                                        | Cancelar                                                   |                                                                      |

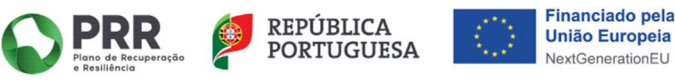

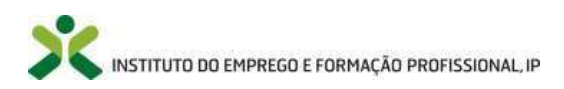

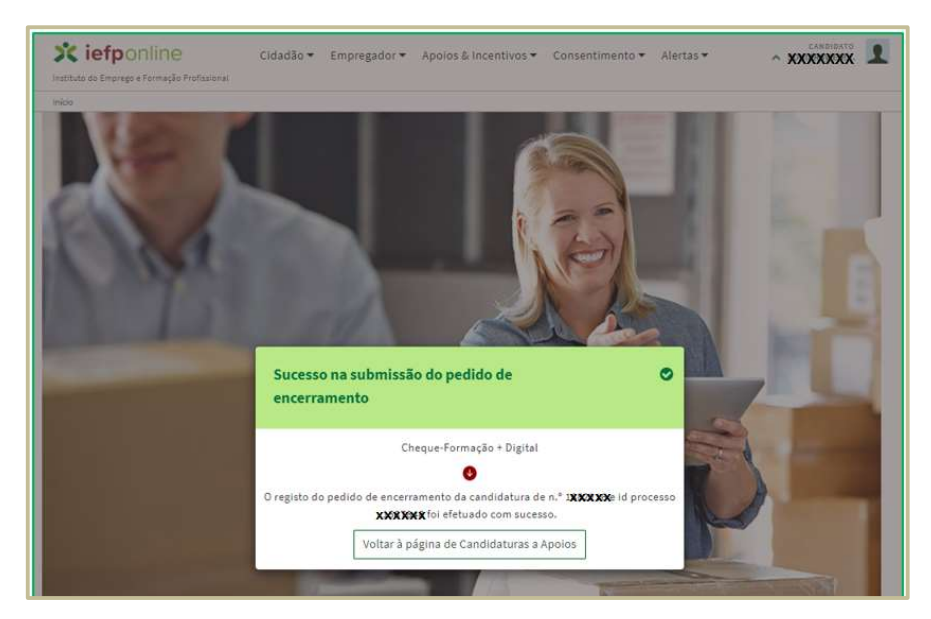

- As datas de início e fim reais da ação de formação profissional visada na candidatura devem estar em conformidade com a informação declarada e emitida pela entidade formadora na "Declaração comprovativa de frequência da formação (anexo 4)".
- A ação de formação profissional visada na candidatura e objeto de aprovação deve corresponder a um Certificado emitido na plataforma SIGO, à exceção de uma ação de formação profissional que seja configurada por UFCD do CNQ e MF Extra-CNQ. Nesta situação, uma ação de formação profissional terá a si associada dois Certificados emitidos na plataforma SIGO, um Certificado de Qualificações para as UFCD do CNQ e um Certificado de Formação Profissional para os MF Extra-CNQ.

Sempre que na sequência da análise do pedido de encerramento, o técnico da respetiva Delegação Regional do IEFP, I.P. que se encontra afeto à candidatura, tenha a necessidade de solicitar a correção/anexação de um determinado tipo de documento, volta a ficar ativo/disponível no Portal iefponline o botão "Pedido Encerramento" para esse efeito.

Neste âmbito, o sistema só lhe permite anexar o(s) tipo(s) de documento(s) solicitado(s) pelo técnico da Delegação Regional do IEFP, I.P.

O exemplo que se segue ilustra a situação de um candidato que, aquando da submissão do pedido de encerramento da sua candidatura, anexou o "Questionário de avaliação (anexo 6)" que, ainda de acordo com a minuta, não se encontrava preenchido. Por conseguinte, o técnico da Delegação Regional do IEFP, I.P. no decurso da sua análise solicita a submissão do documento em apreço, fazendo com que fique novamente disponível no Portal iefponline na "Área de Gestão" do candidato, menu "Candidaturas a Apoios", o botão "Pedido Encerramento".

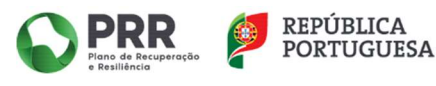

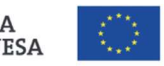

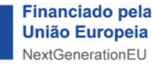

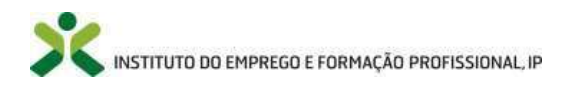

| ício > Área de Gestão > Candidaturas a Apoic                                                                                                    | 55                                                                                                    |                                                                                                    |                                                                               |                               |                                                         |
|----------------------------------------------------------------------------------------------------|----------------------------------------------------------------------------------------------------|----------------------------------------------------------------------------------------------------|-------------------------------------------------------------------------------|-------------------------------|---------------------------------------------------------|
| Área de Gestão                                                                                                    | Candidaturas a                                                                                                    | a Apoios                                                                                                    |                                                                               |                               |                                                         |
| Vista Geral                                                                                                    |                                                                                                    |                                                                                                    |                                                                               |                               |                                                         |
| 🗏 Comunicações                                                                                                    |                                                                                                    |                                                                                                    |                                                                               |                               |                                                         |
| Meus Currículos                                                                                                    | Cheque-Formação +                                                                                                    | Digital                                                                                                    |                                                                               |                               |                                                         |
| Minhas Ofertas                                                                                                    | Ano                                                                                                    | Estado                                                                                                    |                                                                               |                               |                                                         |
| Candidaturas a Apoios                                                                                                    |                                                                                                    |                                                                                                    |                                                                               | Pesquisar                     | mpar                                                    |
| Emprego                                                                                                    | ID CANDIDATURA                                                                                                    |                                                                                                    | 5000 SUBAS                                                                    |                               |                                                         |
| Pedidos de Contacto                                                                                                    | XXXXXX                                                                                                    | 2023 D                                                                                                    | lecidido                                                                      |                               | • VISUALIZAR                                            |
| Agendamento Online                                                                                                    |                                                                                                    |                                                                                                    |                                                                               |                               |                                                         |
| Passaporte Qualifica                                                                                                    |                                                                                                    |                                                                                                    |                                                                               |                               | PEDIDO                                                  |
| Br Espaco Orientação                                                                                                    |                                                                                                    |                                                                                                    |                                                                               |                               |                                                         |
| to do Emprego e Formação Profissional<br>> Ánas da Gestão > Candidaturas e Apolos<br>24 de Gestão                                                                                                    | Cidadão - Empregador -                                                                                                    | Apoios & Incentivos                                                                                                    | <ul> <li>Consentimento</li> </ul>                                             | Alertas ▼                     | CANDIDA<br><b>^ XXXXXXXX</b>                            |
| to do Emprego e Formação Profissional<br>> Área de Gestão > Candidaturas e Apolos<br>>a de Gestão                                                                                                    | Cidadão • Empregador •                                                                                                    | Apoios & Incentivos                                                                                                    | ✓ Consentimento                                                               | <ul> <li>Alertas ▼</li> </ul> | CANDIDA<br>~ XXXXXXXXX                                  |
| s <b>iefponline</b><br>to so Emprego e Formação Profissional<br>> Área de Gestão > Candidaturas e Apolos<br>ea de Gestão<br>Vista Geral<br>Comunicações                                                                                                    | Cidadão → Empregador →<br>Candidaturas a<br>Pedido de Encerrame<br>Cheque-Formação + Digital                                                                                                    | Apoios & Incentivos<br>Apoios<br>Apoios<br>ento (Substituir ficheiro                                                                                                    | <ul> <li>Consentimento</li> <li>6)</li> </ul>                                 | Alertas ▼                     | CANDIDA                                                 |
| to do Emprego e Formação Profissionai<br>> Área de Gestão > Candidaturas e Apolos<br>ea de Gestão<br>Vista Geral<br>Comunicações<br>Meus Currículos                                                                                                    | Cidadão ▼ Empregador ▼<br>Candidaturas a<br>Pedido de Encerrame<br>Cheque-Formação + Digital<br>ID CANDIDATURA                                                                                                    | Apoios & Incentivos<br>Apoios<br>Apoios<br>ento (Substituir ficheiro                                                                                                    | Consentimento                                                                 | Alertas ▼                     |                                                         |
| to do Emprego e Formação Profissional<br>> Årea de Gestão > Candidaturas e Apoios<br>≈a de Gestão<br>Vista Geral<br>Comunicações<br>Meus Currículos                                                                                                    | Cidadão - Empregador -<br>Candidaturas a<br>Pedido de Encerrame<br>Cheque-Formação + Digital<br>ID CANDIDATURA<br>XXXX                                                                                                    | Apoios & Incentivos<br>Apoios<br>Apoios<br>ento (Substituir ficheiro                                                                                                    | Consentimento  Consentimento  D PROCESSO  XXXX                                | Alertas ▼                     | CANDIDA                                                 |
| to do Emprego e Formação Profissiona:<br>> Área de Gestão > Candidaturas e Apolos<br>ea de Gestão<br>Vista Geral<br>Comunicações<br>Meus Currículos<br>Minhas Ofertas                                                                                                    | Cidadão ▼ Empregador ▼<br>Candidaturas a<br>Pedido de Encerrame<br>Cheque-Formação + Digital<br>ID CANDIDATURA<br>XXXX<br>TIPO DE DOCUMENTO ◆                                                                                   | Apoios & Incentivos<br>Apoios<br>Apoios<br>ento (Substituir ficheiro                                                                                                    | Consentimento                                                                 | Alertas 🕶                     | CANDIDA                                                 |
| to do Emprego e formação Profissional<br>to do Emprego e formação Profissional<br>> Área de Gestão<br>ea de Gestão<br>Vista Geral<br>Comunicações<br>Meus Currículos<br>Minhas Ofertas<br>Candidaturas a Apoios                                                                                                    | Cidadão - Empregador -<br>Candidaturas a<br>Pedido de Encerrame<br>Cheque-Formação + Digital<br>ID CANDIDATURA<br>XXXX<br>TIPO DE DOCUMENTO •<br>                                                                               | Apoios & Incentivos<br>Apoios<br>Apoios<br>ento (Substituir ficheiro                                                                                                    | Consentimento                                                                 | Alertas ▼                     |                                                         |
| s <b>iefponline</b><br>to do Emprego e Formação Profissional<br>> Área de Gestão > Candidaturas e Apoios<br>en de Gestão<br>Vista Geral<br>Comunicações<br>Meus Currículos<br>Minhas Ofertas<br>Candidaturas a Apoios<br>Emprego                                                                                                    | Cidadão - Empregador -<br>Candidaturas a<br>Pedido de Encerrame<br>Cheque-Formação + Digital<br>ID CANDIDATURA<br>XXXX<br>INPO DE DOCUMENTO -<br>I-Selecione<br>Questionário de avaliação (anex<br>ESCOLHER FICHEIRO NO SEU CO  | Apoios & Incentivos<br>Apoios<br>Apoios<br>ento (Substituir ficheiro<br>o 6)<br>IMPUTADOR: (.PDF ATÉ 2MI                                                                                                    | Consentimento  D PROCESSO  XXXXX  B)                                          | Alertas ▼                     |                                                         |
| s <b>iefponline</b><br>to do Emprego e Formação Profissionai<br>> Área de Gestão<br>vista Geral<br>Comunicações<br>Meus Currículos<br>Minhas Ofertas<br>Candidaturas a Apoios<br>Emprego<br>Pedidos de Contacto                                                                                                    | Cidadão - Empregador -<br>Candidaturas a<br>Pedido de Encerrame<br>Cheque-Formação + Digital<br>ID CANDIDATURA<br>XXXX<br>TIPO DE DOCUMENTO *<br>[- Selecione<br>Questionário de availação (anex<br>ESCOLHER FICHEIRO NO SEU CO | Apoios & Incentivos<br>Apoios & Incentivos<br>Apoios<br>Apoi | Consentimento  D PROCESSO  XXXX  B)                                           | Alertas •                     | ▲ Escother Ficheir                                      |
| Liefponline<br>to do Emprego e formação Profissional<br>- Área de Gestão > Candidaturas e Apoios<br>era de Gestão<br>Vista Geral<br>Comunicações<br>Meus Currículos<br>Minhas Ofertas<br>Candidaturas e Apoios<br>Emprego<br>Pedidos de Contacto<br>Agendamento Online                                                                                      | Cidadão - Empregador -<br>Candidaturas a<br>Pedido de Encerrame<br>Cheque-Formação + Digital<br>ID CANDIDATURA<br>XXXX<br>TIPO DE DOCUMENTO -<br>J-Selecione<br>Questionário de avaliação (anex<br>ESCOLHER FICHEIRO NO SEU CO  | Apoios & Incentivos<br>Apoios & Incentivos<br>Apoios<br>Apoios<br>(Substituir ficheiror<br>(Substituir ficheiror<br>(Substituir ficheiror<br>(Substituir ficheiror)<br>(Substituir ficheiror)                                                                                                    | Consentimento  S ID PROCESSO XXXX  B) Mome do ficheiro                        | <ul> <li>Alertas ▼</li> </ul> | ▲ Escolher Ficheir                                      |
| <ul> <li>Liefponline</li> <li>Lo do Emprego e Formação Profissionat</li> <li>&gt; Área de Gestão</li> <li>Vista Geral</li> <li>Comunicações</li> <li>Meus Currículos</li> <li>Minhas Ofertas</li> <li>Candidaturas a Apoios</li> <li>Emprego</li> <li>Pedidos de Contacto</li> <li>Agendamento Online</li> <li>Passaporte Qualifica</li> </ul>              | Cidadão - Empregador -<br>Candidaturas a<br>Pedido de Encerrame<br>Cheque-Formação + Digital<br>ID CANDIDATURA<br>XXXX<br>TIPO DE DOCUMENTO *<br>- Selecione<br>Questionário de avaliação (anexe<br>ESCOLHER FICHEIRO NO SEU CO | Apoios & Incentivos<br>Apoios<br>Apoios<br>ento (Substituir ficheiro:<br>0 6)<br>MPUTADOR: (.PDF ATÉ 2MI                                                                                                    | Consentimento  D PROCESSO  D PROCESSO  X XXXX  B)  Nome do ficheiro teste pdf | Alertas ▼                     | CANDIDA     XXXXXXXXX      Scolher Fichele  Remover     |
| E iefponline<br>to do Emprego e formação Profissionai<br>> Årea de Gestão > Candidaturas e Apoios<br>ad de Gestão<br>Vista Geral<br>Comunicações<br>Meus Currículos<br>Minhas Ofertas<br>Candidaturas a Apoios<br>Emprego<br>Pedidos de Contacto<br>Agendamento Online<br>Passaporte Qualifica<br>Espaço Orientação                                         | Cidadão - Empregador -<br>Candidaturas a<br>Pedido de Encerrame<br>Cheque-Formação + Digital<br>ID CANDIDATURA<br>XXXX<br>TIPO DE DOCUMENTO •<br>                                                                               | Apoios & Incentivos<br>Apoios & Incentivos<br>Apoios<br>Apoios<br>a Apoios<br>a Apoios                                                                                                    | Consentimento  D PROCESSO  D PROCESSO  XXXX  Nome do ficheiro teste.pdf       | Alertas •                     | CANDIDA     XXXXXXXXX      Escolher Fichelr      Emotor |
| Liefponine<br>to do Emprego e Formação Profissional<br>- Área de Gestão > Candidaturas e Apoios<br>- Area de Gestão<br>Vista Geral<br>Comunicações<br>Meus Currículos<br>Minhas Ofertas<br>Candidaturas a Apoios<br>Emprego<br>Pedidos de Contacto<br>Agendamento Online<br>Passaporte Qualifica<br>Espaço Orientação<br>Proteção de Dados - Apagar Registo | Cidadão - Empregador -<br>Candidaturas a<br>Pedido de Encerrame<br>Cheque-Formação + Digital<br>ID CANDIDATURA<br>XXXX<br>TIPO DE DOCUMENTO *<br>                                                                               | Apoios & Incentivos<br>Apoios & Incentivos<br>Apoios<br>(Substituir ficheiror<br>0 6)<br>MPUTADOR: (.PDF ATÉ 2MI                                                                                                    | Consentimento ID PROCESSO XXXXX  Nome do ficheiro tesse.pdf                   | Alertas ▼                     | ANDIDA     ANDIDA     ANDIDA     SECONDER FICHER        |

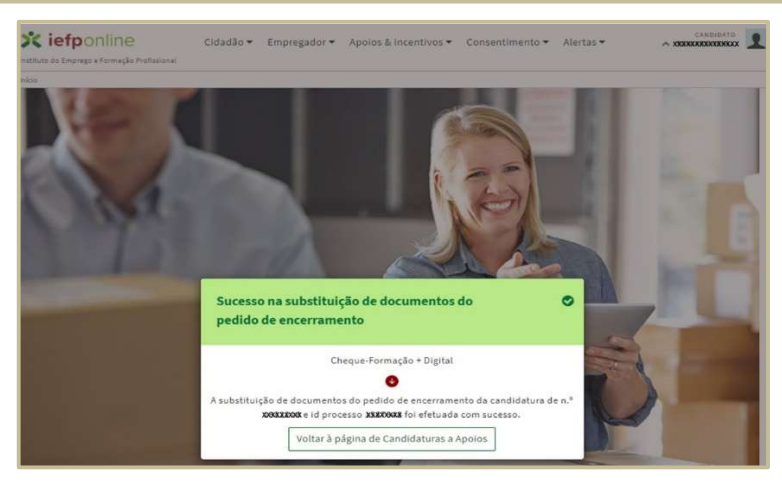

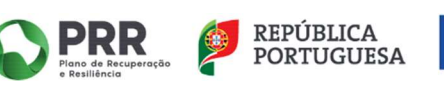

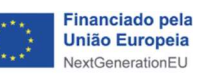

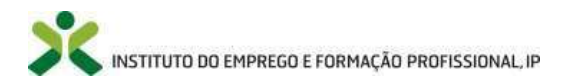

Resultante da conclusão da análise do pedido de encerramento efetuada pelo técnico da Delegação Regional afeto à candidatura, será disponibilizado o documento "Análise (H+) do Pagamento de Encerramento" no Portal iefponline a que o candidato pode aceder através da funcionalidade "Documentos", canto superior direito do perfil candidato (*vide print* abaixo apresentado).

| iefponline                                                                                           | Cidadão Empregador Apoios & Incentivos Consentimento Alertas                                                                |                   | - |
|----------------------------------------------------------------------------------------------------|----------------------------------------------------------------------------------------------------|-------------------|---|
| Área de Gestão > Candidaturas e Apoios > A                                                           | nexar Documentos à Candidatura                                                                                              | Escolha de Perfil | 1 |
| a da Castão                                                                                          | Anexar Documentos ao Candidato                                                                                              | Área de Gestão    | ¢ |
| o de desub                                                                                           |                                                                                                    | Registo de Utente | ā |
| Vista Geral                                                                                          |                                                                                                    | Documentos        | 1 |
| Comunicações 🖪                                                                                       | Nesta pagina pode visualizar os seus documentos anexados.     Pode também anexar um novo documento em formato PDF até 2 Mi  | Sair<br>5.        | Ċ |
| iefponline Instituto do Emprego e Formação Profissional Infin > área de Gestão > Condideburge é Anol | Cidadão ▼ Empregador ▼ Apoios & Incentivos ▼ Consentimento ▼ Alertas ▼                                                      |                   | 2 |
| Área de Gestão                                                                                       | Anexar Documentos ao Candidato                                                                                              |                   |   |
| 📀 Vista Geral                                                                                        |                                                                                                    |                   |   |
| 👎 Comunicações                                                                                       | Nesta pagina pode visualizar os seus documentos anexados.     Pode também anexar um novo documento em formato PDF até 2 MB. |                   |   |
| Meus Currículos                                                                                      |                                                                                                    |                   |   |
| 💼 Minhas Ofertas                                                                                     |                                                                                                    |                   |   |
| 🚀 Candidaturas a Apoios                                                                              | Análise (H+) do Pagamento de Encerramento                                                                                   | *                 |   |
| Emprego                                                                                              |                                                                                                    |                   |   |
| Pedidos de Contacto                                                                                  | DATA DE SUBMISSÃO (FORMATO AAAA-MM-DD)<br>DE: A:                                                                            |                   |   |
| 🛷 Agendamento Online                                                                                 |                                                                                                    |                   |   |
| 🖧 Espaço Orientação                                                                                  | NOME                                                                                                    |                   |   |
| Proteção de Dados - Apagar Regi                                                                      | sto                                                                                                    |                   |   |
| Dê-nos a sua opinião                                                                                 | Pesquisar Limpar Novo Documento                                                                                             |                   |   |
| 8 0 0                                                                                                | RESULTADOS DA PESQUISA                                                                                                    |                   |   |
|                                                                                                    | 4592960 Análise (H+) do 2024-01- Validado 003512024010333<br>Pagamento de 03 22233814-pdf<br>Enceramento                    | 3                 |   |

#### III. VISUALIZAÇÃO E RESPOSTA À NOTIFICAÇÃO DE ANULAÇÃO DA DECISÃO DE APROVAÇÃO

Existem três situações específicas que podem conduzir à anulação da decisão de aprovação, designadamente:

- O candidato não procede à devolução do Termo de Aceitação, devidamente assinado, tendo sido ultrapassado o prazo estipulado no Regulamento Específico da Medida disponível no sítio do IEFP, I.P. para os devidos efeitos e sem qualquer motivo atendível.
- O candidato não solicita o pedido de encerramento da ação de formação profissional, tendo em conta a data de fim prevista ou real inscrita na candidatura, nem apresenta qualquer pedido/justificação para a alteração das datas de início e de fim previstas ou reais da ação de formação profissional.

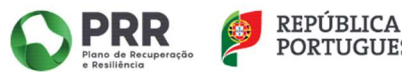

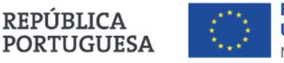

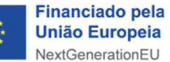

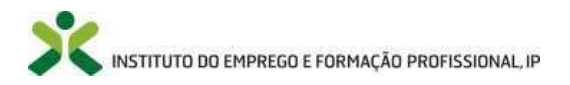

 O candidato não terá direito a receber qualquer pagamento (valor zero), na sequência da(s) inconformidade(s) detetada(s) na análise do pedido de encerramento pelo técnico da Delegação Regional do IEFP, I.P. afeto à candidatura.

Para qualquer uma das situações acima descritas, sempre que o técnico da Delegação Regional do IEFP, I.P. proceda à notificação da anulação da decisão de aprovação, esta é disponibilizada ao candidato no Portal iefponline na sua "Área de Gestão", *menu* "Comunicações" *item* "Caixa Postal".

|    | X       | <b>iefponline</b><br>to do Emprego e Formação Profissional | Cidadão ▼ Empr                                                                                                    | egador▼ Apoios &                                | Incentivos 🕶 | Consentimento 🕶 | Alertas 🕶    |                              |  |  |  |  |  |
|----|---------|------------------------------------------------------------|----------------------------------------------------------------------------------------------------|-------------------------------------------------|--------------|-----------------|--------------|------------------------------|--|--|--|--|--|
| -  | inicio  | > Área de Gestão > Comunicações > Caixa Po                 | ostal                                                                                                    |                                                 |              |                 |              |                              |  |  |  |  |  |
|    | Åre     | a de Gestão                                                | Comunic                                                                                                    | ações                                           |              |                 |              |                              |  |  |  |  |  |
| Ī  | $\odot$ | Vista Geral                                                | Notificações                                                                                                    | Caixa Postal 🚦                                  | Outras       |                 |              | _                            |  |  |  |  |  |
|    | -       | Comunicações 🤟                                             | SERVICO DE I                                                                                                    |                                                 |              |                 |              |                              |  |  |  |  |  |
| ſ  | 8       | Meus Currículos                                            |                                                                                                    |                                                 |              |                 |              |                              |  |  |  |  |  |
|    | •       | Minhas Ofertas                                             | Nesta página apresenta-se um conjunto de funcionalidades que permite a gestão de notificações e documentos<br>enviados eletronicamente. |                                                 |              |                 |              |                              |  |  |  |  |  |
|    | -1      | Candidaturas a Apoios                                      | Oltimo acesso em: 2023-12-19 08:00                                                                                                    |                                                 |              |                 |              |                              |  |  |  |  |  |
| r. | d       | Emprego                                                    |                                                                                                    |                                                 |              |                 | Subsc        | rito desde: 2023-09-27 18:25 |  |  |  |  |  |
|    | 0       | Pedidos de Contacto                                        | N <sup>#</sup> SOCUMENTO                                                                                                    | BOCUMENTO                                       | GAZA ENTREGA | BATAACKISO      | BATA LEITURA |                              |  |  |  |  |  |
|    | 4       | Agendamento Online                                         | 29428218                                                                                                    | Intenção de                                     | 2023-12-19   | 2023-12-19      |              | Visualizar                   |  |  |  |  |  |
|    | A       | Espaço Orientação                                          |                                                                                                    | anulação da<br>decisão de<br>aprovação          |              |                 |              |                              |  |  |  |  |  |
|    | 0       | Proteção de Dados - Apagar Registo                         |                                                                                                    |                                                 |              |                 |              |                              |  |  |  |  |  |
|    |         |                                                            | 29428193                                                                                                    | Decisão de<br>Aprovação e Termo<br>de Aceitação | 2023-12-13   | 2023-12-19      | 2023-12-19   | Visualizar                   |  |  |  |  |  |

O candidato deve acionar o botão "Visualizar", por forma a que o sistema registe essa visualização/leitura.

| iefponline                                         | Cidadão • Empregador • Apoios & Incentivos • Consentimento • Alertas • • • • • • • • • • • • • • • • • • •                              |
|----------------------------------------------------|----------------------------------------------------------------------------------------------------|
| Inicio > Área de Gestão > Comunicações > Calxa Pos | al                                                                                                    |
|                                                    | Comunicações                                                                                                    |
| 🐵 Vista Geral                                      | Notificações Caixa Postal 1                                                                                                    |
| 📢 Comunicações 🖪                                   |                                                                                                    |
| Meus Currículos                                    | ENVELOPE DIGITAL                                                                                                    |
| 💼 Minhas Ofertas                                   |                                                                                                    |
| Candidaturas a Apoios                              | MUTALIA BILVETRECOLITIES ARGINES                                                                                                    |
| III Emprego                                        | Utimo acesso am: 2023-12-13 09:00                                                                                                    |
| Pedidos de Contacto                                | Nesta página apresenta-se um conjunto de funcionalidades que permite a gestão de notificações e documentos<br>enviados eletronicamente. |
| 🛷 Agendamento Online                               | Descrição : Intenção de anulação da decisão de aprovação                                                                                |
| <sub>β</sub> θ <sub>ζ</sub> Espaço Orientação      | N.° Documento: 29428218 Data Acesso: 2023-12-19 08:06:15                                                                                |
| Proteção de Dados - Apagar Registo                 | Aviso Receção : Documento sem visualização                                                                                              |
|                                                    | Visualizar Documento                                                                                                    |
|                                                    | O utilizador acede a um documento recebido na Caixa Postal quando:                                                                      |

O botão "Responder" à notificação de intenção de anulação da decisão de aprovação só fica ativo depois de o candidato ter procedido à visualização da respetiva notificação.

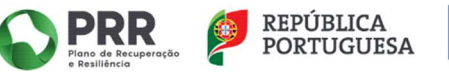

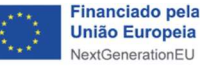

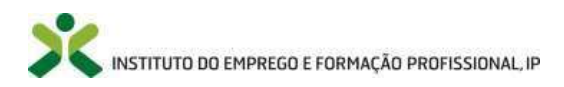

| Instituto do Emprego e Formação Profissiona | Cidadão▼ Empregador▼ Apoios & Incentivos ▼                               | Consentimento ▼ Alertas ▼                                     |             |
|---------------------------------------------|--------------------------------------------------------------------------|---------------------------------------------------------------|-------------|
| Início > Área de Gestão > Comunicações > N  | otificações                                                              |                                                               |             |
| Área de Gestão                              | Comunicações                                                             |                                                               |             |
| O Vista Geral                               | Notificações Caixa Postal 1                                              |                                                               |             |
| 📢 Comunicações 👖                            |                                                                          |                                                               |             |
| Meus Currículos                             | и <sup>о</sup> просезно временно и при при при при при при при при при п | τιρο de notificação daza estado                               |             |
| 💼 Minhas Ofertas                            | 34650 XXXXXXX XXXXXXX XXXXXXX IEFP, IP<br>11 XXXX                        | 1.9 - Notificação da 2023-12- Lido<br>Decisão de Aprovação 13 | DOCUMENTO   |
| Candidaturas a Apoios                       |                                                                          | e Termo de Aceitação<br>da Decisão de                         | 2 RESPONDER |
| Emprego                                     |                                                                          | Aprovaçao                                                     |             |
| Pedidos de Contacto                         |                                                                          |                                                               |             |
| Agendamento Online                          | Anterior                                                                 | 1                                                             | Próxima     |

O mesmo procedimento é aplicável na notificação final de anulação da decisão de aprovação, não havendo, contudo, lugar a resposta por parte do candidato.

| nstitu                                                                                             | to do Emprego e Formação Profissional<br>> Área de Gestão > Comunicações > Caixa Po                             | stal                                            |                                                                                               |                            |                          |                     |                                             |
|----------------------------------------------------------------------------------------------------|----------------------------------------------------------------------------------------------------|-------------------------------------------------|-----------------------------------------------------------------------------------------------|----------------------------|--------------------------|---------------------|---------------------------------------------|
| Áre                                                                                                | a de Gestão                                                                                                    | Comuni                                          | cações                                                                                        |                            |                          |                     |                                             |
| •                                                                                                  | Vista Geral                                                                                                    | Notificações                                    | Caixa Postal 👖                                                                                | Outras                     |                          |                     |                                             |
| •                                                                                                  | Comunicações 🧾                                                                                                  | SERVIÇO DE                                      | NOTIFICAÇÕES ELE                                                                              | TRÓNICAS                   |                          |                     |                                             |
| 8                                                                                                  | Meus Currículos                                                                                                 |                                                 |                                                                                               |                            |                          |                     |                                             |
| da                                                                                                 | Minhas Ofertas                                                                                                  | Nesta página a<br>enviados eletro               | presenta-se um conjun<br>inicamente.                                                          | to de funcionalid          | ades que permite a       | gestão de notificaç | ões e documentos                            |
| -1                                                                                                 | Candidaturas a Apolos                                                                                           |                                                 |                                                                                               |                            |                          | Último              | acesso em: 2023-12-19 08:06                 |
|                                                                                                    |                                                                                                    |                                                 |                                                                                               |                            |                          |                     |                                             |
| ıß                                                                                                 | Emprego                                                                                                    |                                                 |                                                                                               |                            |                          | Subse               | crito desde: 2023-09-27 18:25               |
| nii<br>O                                                                                           | Emprego<br>Pedidos de Contacto                                                                                  | OTRANCOO <sup>M</sup>                           | EOCLIMENTO                                                                                    | DATALENTINGA               | MIRACISO                 | Subse               | crito desde: 2023-09-27 18:25               |
| 11<br>©                                                                                            | Emprego<br>Pedidos de Contacto<br>Agendamento Online                                                            | и <sup>с</sup> оосменто<br>29428236             | госиманто<br>Anulação da                                                                      | DATALINTINGA<br>2023-12-20 | 2023-12-20               | Subse<br>sex.comma  | crito desde: 2023-09-27 18:25<br>Visualizar |
| ell<br>◎<br>々<br>人                                                                                 | Emprego<br>Pedidos de Contacto<br>Agendamento Online<br>Espaço Orientação                                       | 4°0003483970<br>29428236                        | Anulação da<br>Decisão de<br>Aprovação                                                        | 543.3111865A<br>2023-12-20 | SEAACHDO<br>2023-12-20   | Subst               | crito desde: 2023-09-27 18:25<br>Visualizar |
| nii<br>0<br>1<br>1<br>1<br>1<br>1<br>1<br>1<br>1<br>1<br>1<br>1<br>1<br>1<br>1<br>1<br>1<br>1<br>1 | Emprego<br>Pedidos de Contacto<br>Agendamento Online<br>Espaço Orientação<br>Proteção de Dados - Apagar Registo | s*booxeseo<br>29428236                          | Anulação da<br>Decisão de<br>Aprovação                                                        | 2023-12-20                 | 66342300<br>2023-12-20   | Subse<br>searconar  | vito desde: 2023-09-27 18:25<br>Visualizar  |
| nii<br>19<br>19<br>19<br>19<br>19<br>19<br>19<br>19<br>19<br>19<br>19<br>19<br>19                  | Emprego<br>Pedidos de Contacto<br>Agendamento Online<br>Espaço Orientação<br>Proteção de Dados - Apagar Registo | # <sup>6</sup> 00388900<br>29428236<br>29428218 | accimento<br>Anulação da<br>Decisão de<br>Aprovação<br>Intenção da<br>decisão de<br>aprovação | 2023-12-20<br>2023-12-19   | 2023-12-20<br>2023-12-19 | Subst.              | Visualizar<br>Visualizar                    |

O candidato deve acionar o botão "Visualizar", por forma a que o sistema registe essa visualização/leitura.

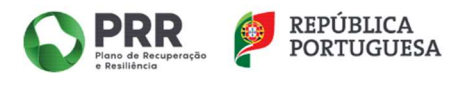

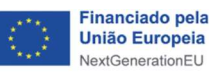

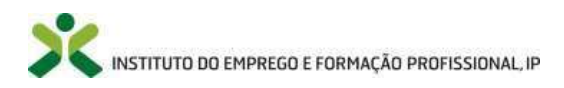

| icio > Área de Gestão > Comunicaçõe | is > Calva Postal                               |                                                                                                 |
|-------------------------------------|-------------------------------------------------|-------------------------------------------------------------------------------------------------|
| Área de Gestão                      | Comunicaçõ                                      | Ďes –                                                                                           |
| ⊙ Vista Geral                       | Notificações Cai                                | iixa Postal 1                                                                                   |
| 📢 Comunicações 🧧                    |                                                 |                                                                                                 |
| Meus Currículos                     | ENVELOPE DIGITAL                                |                                                                                                 |
| Minhas Ofertas                      |                                                 |                                                                                                 |
| 🗐 Candidaturas a Apoios             |                                                 | 01000000000000000000000000000000000000                                                          |
| Emprego                             |                                                 |                                                                                                 |
| Pedidos de Contacto                 | Nesta página apresenta<br>enviados eletronicame | ia-se um conjunto de funcionalidades que permite a gestão de notificações e documentos<br>ente. |
| Agendamento Online                  | Descrição :                                     | Anulação da Decisão de Aprovação                                                                |
| A Esparo Orientação                 | N.º Documento :                                 | 29428236                                                                                        |
|                                     | Aviso Receção : Docum                           | 2023-12-20 18:26:30<br>nento sem visualização                                                   |

Tratando-se de uma notificação final, ainda que o candidato tenha visualizado a respetiva notificação, passa a estar inativo/indisponível o botão "Responder" no *item* das "Notificações" (*vide print* abaixo apresentado).

| X<br>Institu | to do Emprego e Formação Profissional       | Cidadão 🕶   | Empre     | egador 🕶                    | Apoios       | & Incentivos 🕶                                    | Consentimento 🕶                                                                                    | Alertas        | •        |              | ς 🤦 |
|--------------|---------------------------------------------|-------------|-----------|-----------------------------|--------------|---------------------------------------------------|----------------------------------------------------------------------------------------------------|----------------|----------|--------------|-----|
| Início       | > Área de Gestão > Comunicações > Notificaç | ões         |           |                             |              |                                                   |                                                                                                    |                |          |              |     |
| Án           | ea de Gestão                                | Com         | unica     | ações                       |              |                                                   |                                                                                                    |                |          |              |     |
| 0            | Vista Geral                                 | Notific     | ações     | Caixa Po                    | ostal 🧕      |                                                   |                                                                                                    |                |          |              |     |
| -            | Comunicações 🧧                              |             |           |                             |              |                                                   |                                                                                                    |                |          |              |     |
| 0            | Meus Currículos                             | Konnoq      | lo overen | N <sup>4</sup> PROCESS<br>R | D ID PROCESS | о внизжуво/синтео                                 | тичо ва нотичануво                                                                                 | 6403           | 62794200 |              | L   |
|              | Minhas Ofertas                              | 34650       | XXXXXXXX  | XXXXXXXXXXX<br>XX           | X 399096X    | IEFP, IP                                          | 1.9 - Notificação da<br>Decisão de Aprovação<br>e Termo de Aceitação<br>da Decisão de<br>Aprovação | 2023-12-<br>13 | Lido     | DOCUMENTO    |     |
| 1            | Candidaturas a Apoios                       |             |           |                             |              |                                                   |                                                                                                    |                |          | CP RESPONDER |     |
| ell.         | Emprego                                     |             |           |                             |              |                                                   | Abronadan                                                                                          |                |          |              |     |
| 0            | Pedidos de Contacto                         | 34651       | XXXXXXXX  | *XXXXXXX                    | XXXXXXX      | Delegação Regional                                | Notificação de                                                                                     | 2023-12-       | Lido     | DOCUMENTO    |     |
| 4            | Agendamento Online                          | 71          | 71        | XXX                         |              | de Lisboa e Vale do<br>Tejo                       | intenção de anulação<br>da decisão de<br>aprovação                                                 | 19             |          | 2 RESPONDER  |     |
| Å            | Espaço Orientação                           |             |           |                             |              |                                                   |                                                                                                    |                |          |              |     |
| 8            | Proteção de Dados - Apagar Registo          | 34653<br>31 | XXXXXXXX  | \$3000000<br>XRX            | X300001      | Delegação Regional<br>de Lisboa e Vale do<br>Tejo | Notificação da<br>Anulação da Decisão<br>de Aprovação                                              | 2023-12-<br>20 | Lido     | DOCUMENTO    |     |

#### IV. SUBMISSÃO DE NOVA CANDIDATURA

O candidato só consegue submeter nova candidatura quando na candidatura anterior tenha sido concluída a análise do pedido de encerramento. Quando concluída a análise do pedido de encerramento por parte do técnico da Delegação Regional do IEFP, I.P. afeto à candidatura, e conforme já explicitado na parte II do presente Manual, é emitido e disponibilizado o documento "Análise (H+) do Pagamento de Encerramento" no Portal iefponline a que o candidato pode aceder através da funcionalidade "Documentos", canto superior direito do perfil candidato.

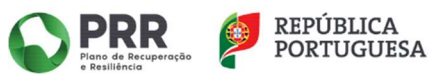

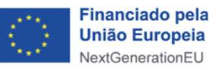

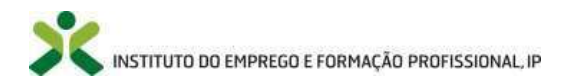

O print abaixo apresentado exemplifica a situação de uma candidatura em que o candidato tenta submeter nova candidatura, mas ainda que já tenha feito o pedido de encerramento da candidatura anterior a análise desse mesmo pedido ainda não se encontra concluída por parte do técnico da Delegação Regional afeto à candidatura. Nesta situação, o sistema fornece ao candidato a seguinte mensagem: "Tem candidaturas em encerramento, pelo que deve aguardar pela sua conclusão para submeter nova candidatura".

| X iefponline                                                                                                    | Cidadão ▼ Empregador ▼ Apoios & Incentivos ▼ Consentimento ▼ Alertas ▼                                    | CANDIDATO                                                                                          |  |  |  |
|----------------------------------------------------------------------------------------------------|----------------------------------------------------------------------------------------------------|----------------------------------------------------------------------------------------------------|--|--|--|
| Início > Área de Gestão > Candidaturas a Apolos                                                                                                    |                                                                                                    | Kiefponline     Cidadão * Empregador * Apolos & Incentivos * Consentimento * Alertas * * X0000000C |  |  |  |
|                                                                                                    | Candidaturas a Apoios                                                                                     | rteo cana reactavitation (and canadornal)<br>It offar Cheque-Formação + Digital                    |  |  |  |
| Image: Second second secon | Cheque-Formação + Digital<br>Ano Estado<br>er concentrán estado<br>er concentrán estado<br>2023 Submetido | <text></text>                                                                                      |  |  |  |
| μ <sup>β</sup> <sub>4</sub> Espaço Orientação<br>Ø Proteção de Dados - Apagar Registo                                                                                                    | 2022 Executado                                                                                            | VISURLEAR     MASSING                                                                              |  |  |  |

Caso o candidato já tenha atingido o limite máximo do apoio (750 euros), apenas poderá submeter nova candidatura após o período de 12 meses, tendo em conta a data de submissão da primeira candidatura aprovada. Ao tentar submeter uma nova candidatura, o sistema fornecer-lhe-á a seguinte mensagem:

| Cidadão •         Empregador •         Apoios & Incentivos •         Consentim           Instituto do Emprego e Formação Profissional         Empregador •         Apoios & Incentivos •         Consentim                                                                             | ento • Alertas • CANDIDATO  |
|----------------------------------------------------------------------------------------------------|-----------------------------|
| Início > Apoios e Incentivos à Formação > Cheque-Formação + Digital                                                                                                    |                             |
| K voltar Cheque-Formação + Digital                                                                                                    |                             |
| Última atualização: 07 de Setembro, 2023                                                                                                    | Submeter Candidatura        |
| A Medida <b>Cheque-Formação + Digital</b> , integrada no Programa Emprego + Digital 2025,<br>aprovado pela Portaria n.º 246/2022, de 27 de setembro, visa <b>apoiar e incentivar o</b><br><b>desenvolvimento de competências e qualificações no domínio digital dos trabalhadores.</b> | Perguntas Frequentes 🗷      |
| Através deste incremento de compe<br>pretende promover a manutenção e<br>da qualificação e da empregabilida<br>transição digital tem vindo e virá a<br><b>Qualquer trabalhador, independe</b>                                                                                          | FORMAÇÃO<br>MAIS<br>DIGITAL |
| que esteja no mercado de trabalho, pode recorrer a esta medida para se dotar e apetrechar de                                                                                                    |                             |

- Nas situações em que, decorrente da conclusão da análise do pedido de encerramento por parte do técnico da Delegação Regional do IEFP, I.P., haja lugar à redução do montante do apoio aprovado, pode dar-se o caso de o candidato conseguir submeter nova candidatura ainda no período de 12 meses, tendo em conta a data de submissão da primeira candidatura aprovada.
- No caso de haver lugar a uma anulação da decisão de aprovação, o candidato pode submeter nova candidatura.

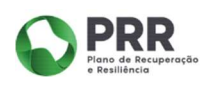

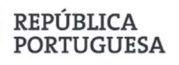

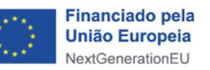

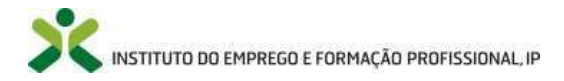

A partir do ano de 2024, foi aberta a possibilidade de submissão de candidaturas à Medida Cheque-Formação + Digital que visem ações de formação profissional com data de início desde 28-09-2022 (inclusive), sendo de atender como data de limite máxima para a conclusão da formação 31-12-2025. Ou seja, deixa de ser obrigatória que a candidatura vise uma ação de formação profissional com data de início prevista ou real no ano n ou n+1, considerando-se imperativo o *términus* da formação até 31-12-2025.

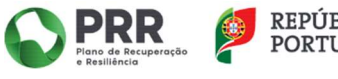

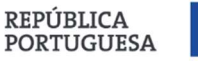

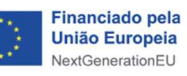

15